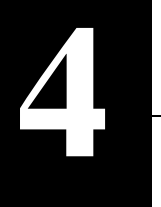

# 無線 LAN パソコンを設定する

無線 LAN パソコンを設定して、インターネットへ接続する準備をします。

インターネットへ接続するには無線LAN パソコンの設定をおこなう必要があります。 インターネットに接続するすべての無線LAN パソコンに以下の設定をおこなってください。

□メモ 設定用パソコンも設定をおこなってください。

# ネットワークの設定

ネットワークの設定は、 05 毎に異なります。以下を参照して、設定をおこなってください。

Windows98/95 の場合 :「Windows98/95 をお使いの場合」(P21) へ進みます。

Windows2000 の場合 :「Windows2000 をお使いの場合」(P23) へ進みます。

WindowsNT4.0 の場合 :「WindowsNT4.0 をお使いの場合」(P27) へ進みます。

### Windows98/95 をお使いの場合

□ 文モ PC98-NX シリーズをお使いの方は、「NEC 製 PC98-NX シリーズをお使いの方へ」(P9)を参照して、アドバンストモードに設定してください。

1 無線LANカードのマニュアルを参照して、無線LANカードのドライバをインストールします。

△注意 弊社製 11M 無線 LAN カード WLI-PCM-L11 のドライバを「WLI-PCI-L11 Driver Disk」 からインストールする方は、ドライバをインストールする前に「WLI-PCM-L11 Driver Disk」の バージョンを確認してください。

バージョン 1.01 以前の「WLI-PCM-L11 Driver Disk」で無線 LAN カードのドライバのインス トールをおこなうと、エアステーションの WEP 機能およびローミング機能が使用できません。

#### バージョン確認手順

パソコンを起動します。

「WLI-PCM-L11 Driver Disk」をフロッピードライブに挿入します。

マイコンピュータ上の「3.5 インチ FD」をダブルクリックして、フロッピードライブの中を開きます。 開いたファイルの中に「VER\*\*\*.TXT」または「VER\*\*\*」(\*\*\* は3桁の数字)が入ってい るのを確認します。

「\*\*\* 」の3桁の数字が「WLI-PCM-L11 Driver Disk」のバージョンです。(3桁の数字 「\*\*\*」は、バージョン「\*.\*\*」のことを意味します。)

バージョンが 1.01 以前の場合は、別冊「リファレンスマニュアル」の「第2章 こんなときは」 の「無線 LAN カードのドライバをバージョンアップする」を参照して、「AIRCONNECT シリーズド ライバ CD」からドライバをインストールしてください。

- 2 Windows98/95を起動し、[スタート]-[設定]-[コントロールパネル]を選択します。
- 【 「ネットワーク ] アイコンをダブルクリックします。

#### 次頁へ続く

▲ [ネットワーク]ダイアログボックスの [現在のネットワークコンポーネント]欄に、LANボー ドドライバおよび「TCP/IP」が表示されていることを確認します。

1 枚の無線 | AN カードドライバのみイン ストールされている場合

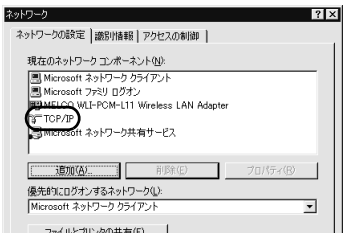

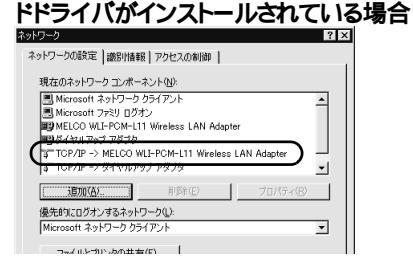

ダイヤルアップアダプタや他の LAN ボー

「現在のネットワークコンポーネント」欄には、次のように 表示されますが正常です。

「TCP/IP-> "無線 LAN カード・ライバ名"」

「ジモ TCP/IP プロトコルが表示されていないときは、「第2章 エアステーションの設定 準備」の「 TCP/IP プロトコルの追加 (Windows98/95)」(P8) を参照して TCP/IP プロト コルを追加してください。無線 LAN カードのドライバが表示されていないときは、無線 LAN カードのマニュアルを参照してドライバをインストールしてください。

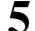

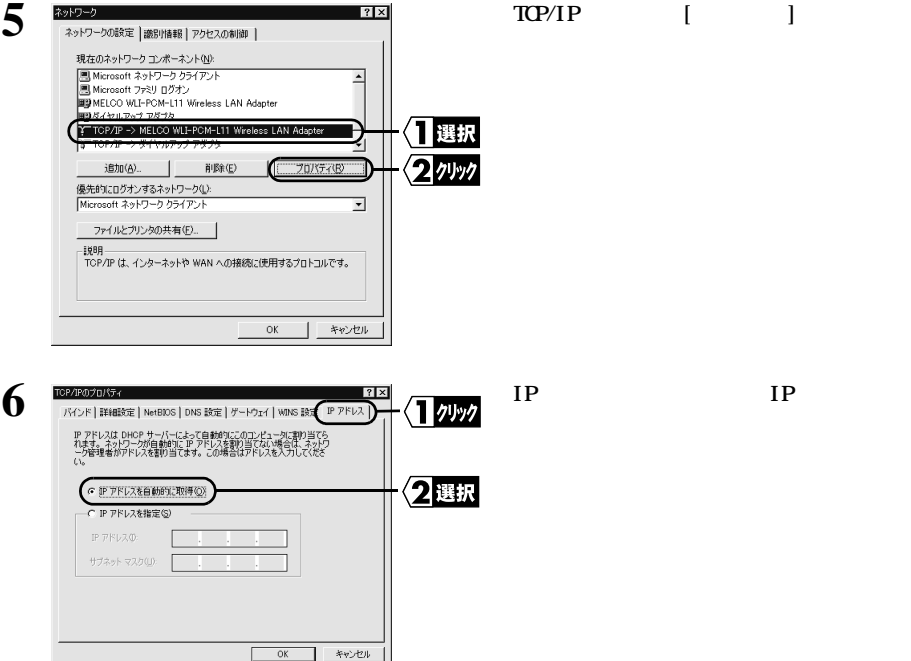

| 7 | TOP/P00701674  TO  TO | 〈】 <i>ウリッウ</i><br>〈2]確認              | [ゲートウェイ] タブをクリックし、[新しいゲート<br>ウェイ] は、空白であることを確認します。<br>「 <b>ひそ</b> 」追加されている IP アドレスがあ<br>れば、その IP アドレスを選択し、[削除]<br>をクリックしてください。 |
|---|----------------------------------------------------------------------------------------------------|--------------------------------------|----------------------------------------------------------------------------------------------------|
| 8 | のK      キャンセル        IC2/2005/01/57      マコン        パインド目118日間での      195(1)        「のKS 登録のの」      195(1)        「のKS 登録のの」      197(2)        「のKS 登録のの」      197(2)        「のKS 登録のの」      197(2)        「のKS 登録のの」      197(2)        「のKS 登録のの」      197(2)        「のKS 登録のの」      月月7(2)        「月月7(2)      197(2)                                                                                                    | <<br><☐ <i>곗リック</i><br>< <b>2</b> 選択 | [DNS 設定] タブをクリックし、[DNSを使わない]<br>を選択し、[OK] をクリックします。                                                                            |
| 9 | クスラム装装の実更      ※        マンラム装装の実更      ※        マンラム装装の実更      ※        マンラム装装の実現      ※        ディンセル・ジャークを再起動する心裏があります。<br>今ずく再起動しますか?                                                                                                    | <3/24497                             | [はい]をクリックします。                                                                                                    |

1 Windows98/95 が再起動されます。 インターネットに接続するパソコンの TCP/IP プロトコルの設定は完了です。

∑次へ「クライアントマネージャのインストール」(P30)へ進みます。

### Windows2000 をお使いの場合

1 無線 LAN カードのマニュアルを参照して、無線 LAN カードのドライバをインストールします。

A注意 ESS-ID 設定ドライバも必ずインストールしてください。

▲注意 弊社製 11M 無線 LAN カード WLI-PCM-L11 のドライバを「WLI-PCM-L11 Driver Disk」 からインストールする方は、ドライバをインストールする前に「WLI-PCM-L11 Driver Disk」のバー ジョンを確認してください。

バージョン 1.01 以前の「WLI-PCM-L11 Driver Disk」で無線 LAN カードのドライバのインス トールをおこなうと、エアステーションの WEP 機能およびローミング機能が使用できません。

■ 「WLI-PCM-L11 Driver Disk」のバージョン確認は、「Windows98/95 をお使いの場 合」の手順1(P5)の「注意」を参照して、バージョンを確認してください。

「WLI-PCM-L11 Driver Disk」のバージョンが 1.01 以前の場合は、別冊「リファレンスマ ニュアル」の「第2章 こんなときは」の「無線 LAN カードのドライバをバージョンアッ プする」を参照して、「AIRCONNECT シリーズドライバ CD」からドライバをインストール してください。

#### 次頁へ続く

- 2 Windows2000を起動して、アドミニストレータ権限のあるログイン名(Administrator等)で ログインします。
- 3 [スタート]-[設定]-[ネットワークとダイヤルアップ接続 を選択します。
- ▲ 「ローカルエリア接続」アイコンをダブルクリックします。

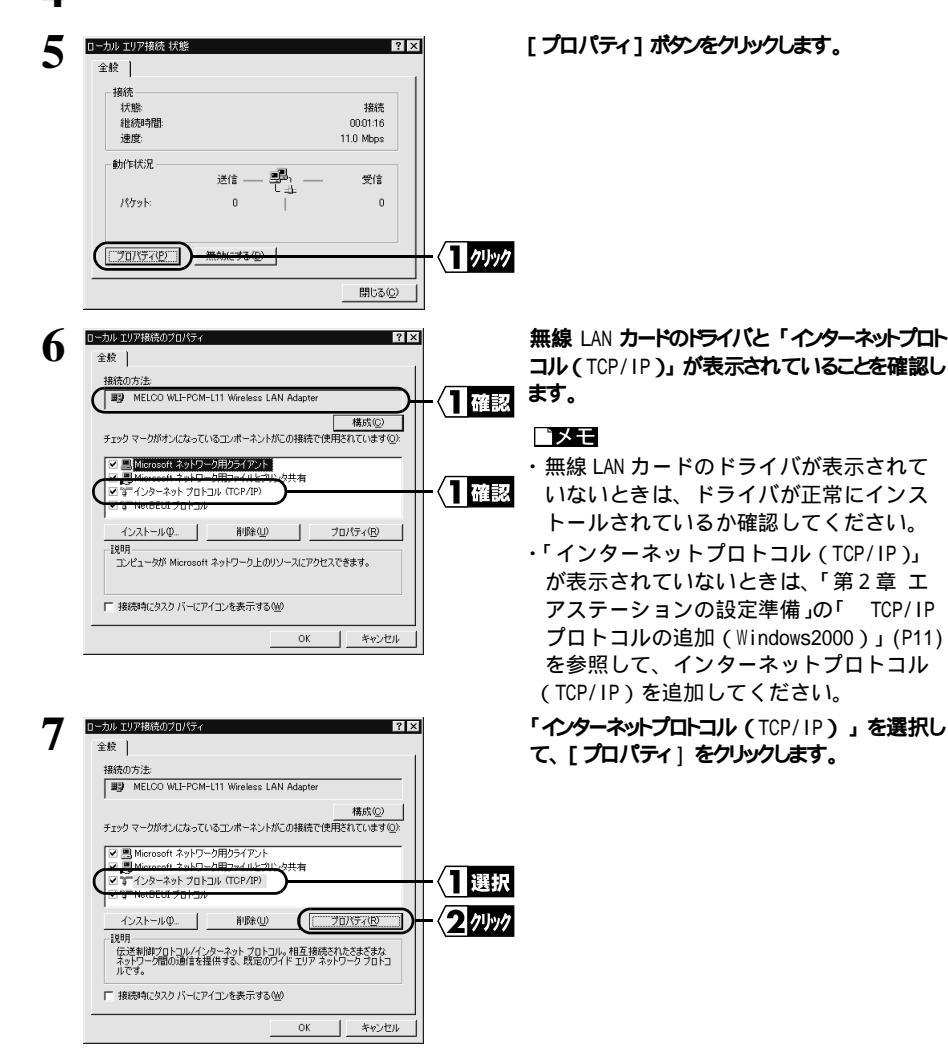

| ハのアドレスを目動的に取得する」を選択して、<br>[詳細設定]ポタンをクリックします。                                                                                                    |
|----------------------------------------------------------------------------------------------------|
| 「IP アドレス」欄に「DHCP 有効」と表示されて<br>いて、「デフォルトゲートウェイ」欄が空白である<br>ことを確認します。<br>「IP アドレス」欄に「DHCP 有効」と表示<br>されていないときは、手順 8 から再度設<br>定をおこなってください。<br>・「デフォルトゲートウェイ」欄に IP アド<br>レスが表示されているときは、IP アドレ<br>スを選択して、[削除] ボタンをクリック<br>してください。 |
| 「DNS」タブをクリックして、「DNS サーバアドレス<br>(使用順)」欄が空白であることを確認して、<br>[OK]ボタンをクリックします。<br>「又全日 「DNS サーバアドレス(使用順)」<br>欄に IP アドレスが表示されているときは、<br>IP アドレスを選択して、[削除]ボタンをク<br>リックしてください。                                                      |
| [ OK ] をクリックします。                                                                                                    |
|                                                                                                    |

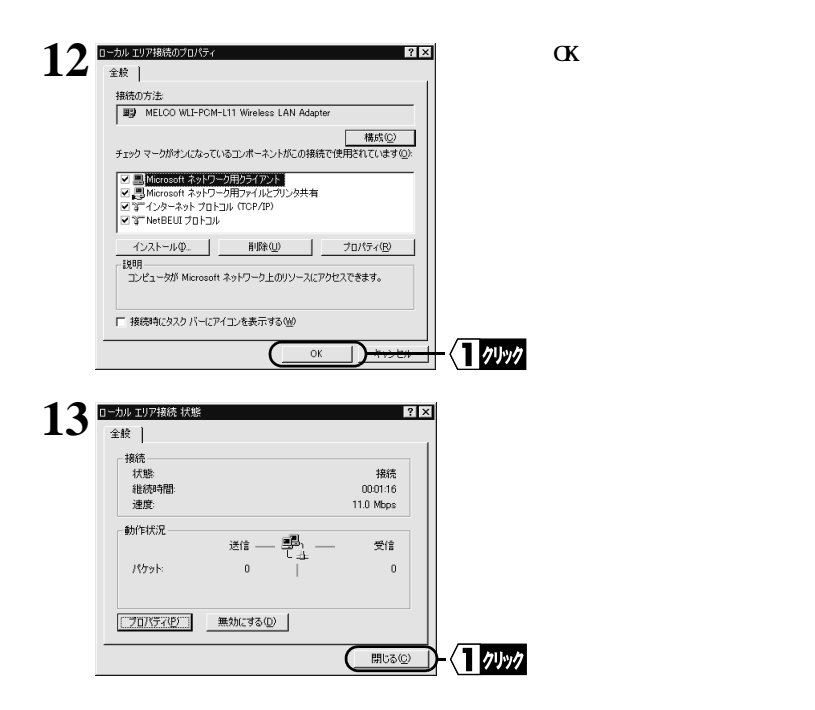

∑次へ「クライアントマネージャのインストール」(P30)へ進みます。

### WindowsNT4.0 をお使いの場合

1 無線 LAN カードのマニュアルを参照して、無線 LAN カードのドライバをインストールします。

▲注意 ESS-ID 設定ドライバも必ずインストールしてください。

△注意 弊社製 11M 無線 LAN カード WLI-PCM-L11 のドライバを「WLI-PCM-L11 Driver Disk」 からインストールする方は、ドライバをインストールする前に「WLI-PCM-L11 Driver Disk」のバー ジョンを確認してください。

バージョン 1.01 以前の「WLI-PCM-L11 Driver Disk」で無線 LAN カードのドライバのインストールをおこなうと、エアステーションの WEP 機能およびローミング機能が使用できません。

▶ 「WLI-PCM-L11 Driver Disk」のバージョン確認は、「Windows98/95 をお使いの場合」の手順1(P5)の「注意」を参照して、バージョンを確認してください。

「WLI-PCM-L11 Driver Disk」のパージョンが 1.01 以前の場合は、別冊「リファレンスマ ニュアル」の「第2章 こんなときは」の「無線 LAN カードのドライバをパージョンアップする」 を参照して、「AIRCONNECT シリーズドライバ CD」からドライバをインストールしてください。

- 2 WindowsNT4.0を起動して、アドミニストレータ権限のあるログイン名(Administrator等) でログインします。
- 3 [ スタート ] [ 設定 ] [ コントロールパネル ] を選択します。
- [ネットワーク]アイコンをダブルクリックします。

| 5 | 30/ワーク      21 区        諸部川      9-ビス   711K      77773      00-11        3-/ワーク 7573 (2000)      10000      10000      10000        1回      MELCO (ML=PCM=L11 Windexs LAN Adapter)      10000      10000        1回      MELCO (ML=PCM=L11 Windexs LAN Adapter)      10000      10000        1回      新日本会社      10000      10000      10000        1回      新日本会社      10000      10000      10000        1回      新日本会社      10000      10000      10000      10000        1回      MELCO WLI-PCM-L11 Wireless LAN Adapter      100000      100000      100000      100000      100000      100000      100000      1000000      1000000      1000000      1000000      1000000      1000000      1000000      10000000      100000000      100000000      10000000000      100000000000000000      1000000000000000000000000000000000000                                                                                                    | - 〈 <mark>1</mark> 選択<br>- 〈2確認           | [アダプタ] タブをクリックし、[ネットワークアダブタ] 欄<br>に無線LANカードのトライバが表示されていること<br>を確認します。<br>「又EE 無線 LAN カードドライバが表示さ<br>れていないときは、無線 LAN カードのマニュ<br>アルを参照して、無線 LAN カードのドライ<br>バをインストールしてください。                |
|---|----------------------------------------------------------------------------------------------------|-------------------------------------------|----------------------------------------------------------------------------------------------------|
| 6 | OK      キャンセル        3017-0      2133        (2017)      2133        (2017)      2133        (2017)      2133        (2017)      2133        (2017)      2133        (2017)      2133        (2017)      2133        (2017)      2133        (2017)      2133        (2017)      2133        (2017)      2133        (2017)      2133        (2018)      (2017)        (2018)      (2017)        (2018)      (2017)        (2018)      (2017)        (2018)      (2017)        (2018)      (2017)        (2018)      (2017)        (2018)      (2017)        (2018)      (2017)        (2018)      (2017)        (2018)      (2017)        (2018)      (2017)        (2018)      (2017)        (2018)      (2017)        (2018)      (2017)        (2018)      (2017)        (2017)      (2017) </th <th>-〈<u>1</u><i>クリック</i><br/>-〈<u>2</u>確認</th> <th>[プロトコル]タブをクリックし[ネットワークプロトコル]欄に、<br/>「TCP/IPプロトコル」が表示されていることを確認し<br/>ます。<br/>ごME TCP/IP プロトコルが表示されてい<br/>ないときは、「第2章 エアステーションの<br/>設定準備」の「 TCP/IP プロトコルの追加<br/>(WindowsNT4.0)」(P14)を参照して、TCP/IP</th> | -〈 <u>1</u> <i>クリック</i><br>-〈 <u>2</u> 確認 | [プロトコル]タブをクリックし[ネットワークプロトコル]欄に、<br>「TCP/IPプロトコル」が表示されていることを確認し<br>ます。<br>ごME TCP/IP プロトコルが表示されてい<br>ないときは、「第2章 エアステーションの<br>設定準備」の「 TCP/IP プロトコルの追加<br>(WindowsNT4.0)」(P14)を参照して、TCP/IP |
|   |                                                                                                    |                                           |                                                                                                    |

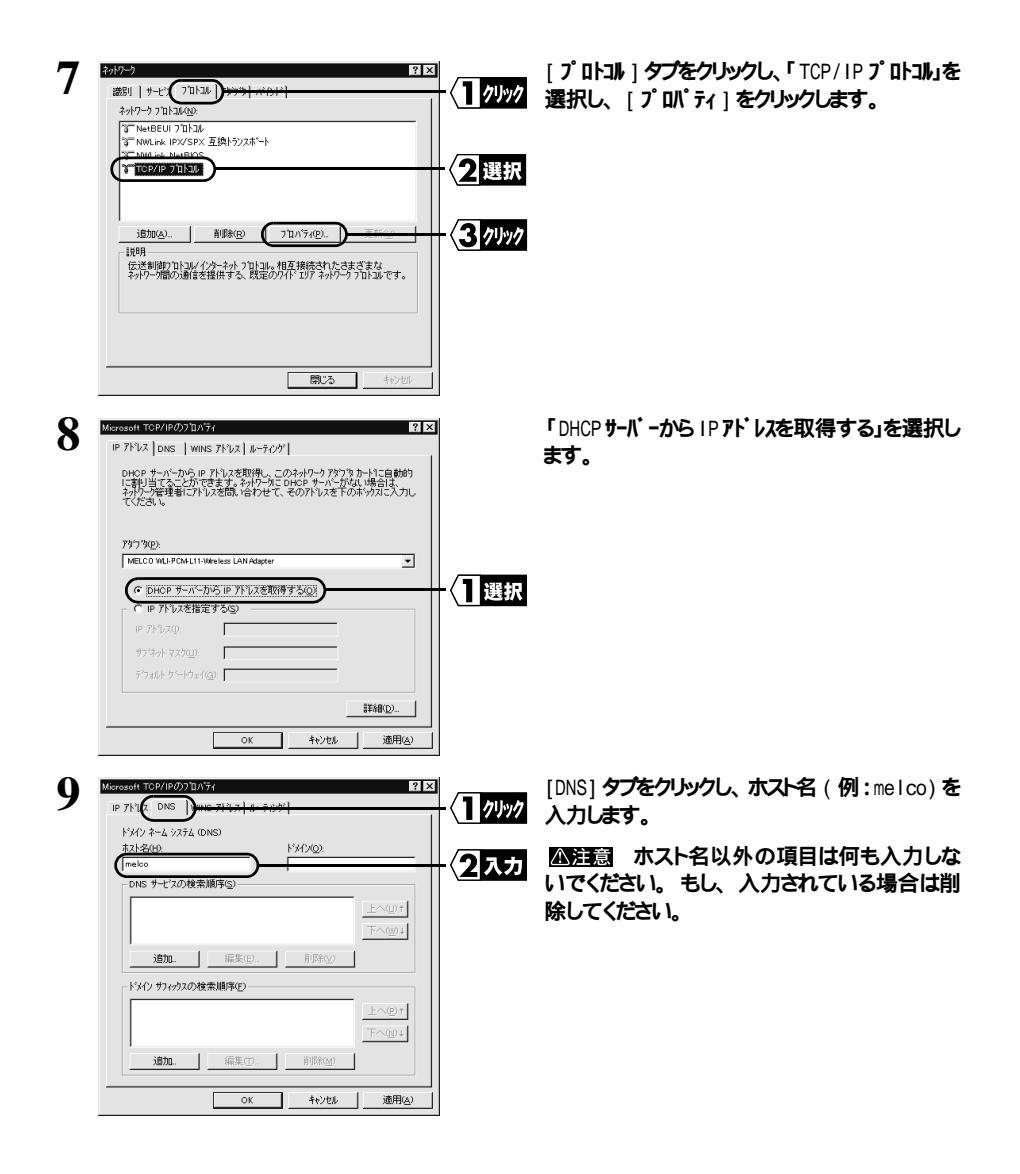

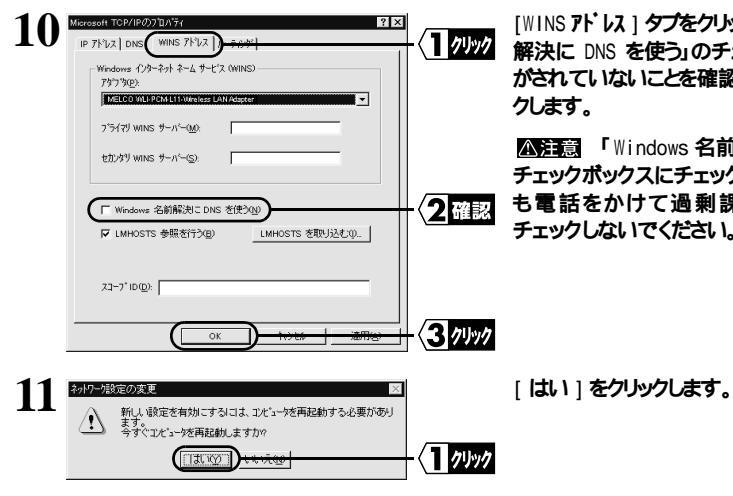

[WINS PL' LA ] タブをクリックし、 Windows 名前 解決に DNS を使う」のチェックボックスにチェック がされていないことを確認します。 [OK] をクリッ

A注意 「Windows 名前解決に DNS を使う」の チェックボックスにチェックがされていると、何度 も電話をかけて過剰課金になりますので、 チェックしないでください。

12 WindowsNT4.0 が再起動されます。 インターネットに接続するパソコンの TCP/IP プロトコルの設定は完了です。

▶次へ「クライアントマネージャのインストール」(P30)へ進みます。

# クライアントマネージャのインストール

エアステーションを使用してインターネットに接続する全てのパソコンに、クライアントマネージャをインストールす る必要があります。 以下の手順で、クライアントマネージャをインストールしてください。

△注意 すでに「WLI-PCM-L11 Driver Disk」から「クライアントマネージャ」をインストールした方 は、「WLI-PCM-L11 Driver Disk」のバージョンを確認してください。

パージョン 1.01 以前の「WLI-PCM-L11 Driver Disk」でクライアントマネージャのインストールをおこ なうと、エアステーションの WEP 機能およびローミング機能が使用できません。

▶ ▼ WLI-PCM-L11 Driver Disk」のバージョン確認は、「ネットワークの設定」の「Windows98/ 95をお使いの場合」の手順1(P5)の「注意」を参照して、バージョンを確認してください。 「WLI-PCM-L11 Driver Disk」のバージョンが1.01以前の場合は、下記を参照してクライアント マネージャをインストールしてください。

1 「AIRCONNECT シリーズドライバ CD」を CD-ROM ドライブに挿入します。

↑ [スタート]-[ファイル名を指定して実行 を選択します。

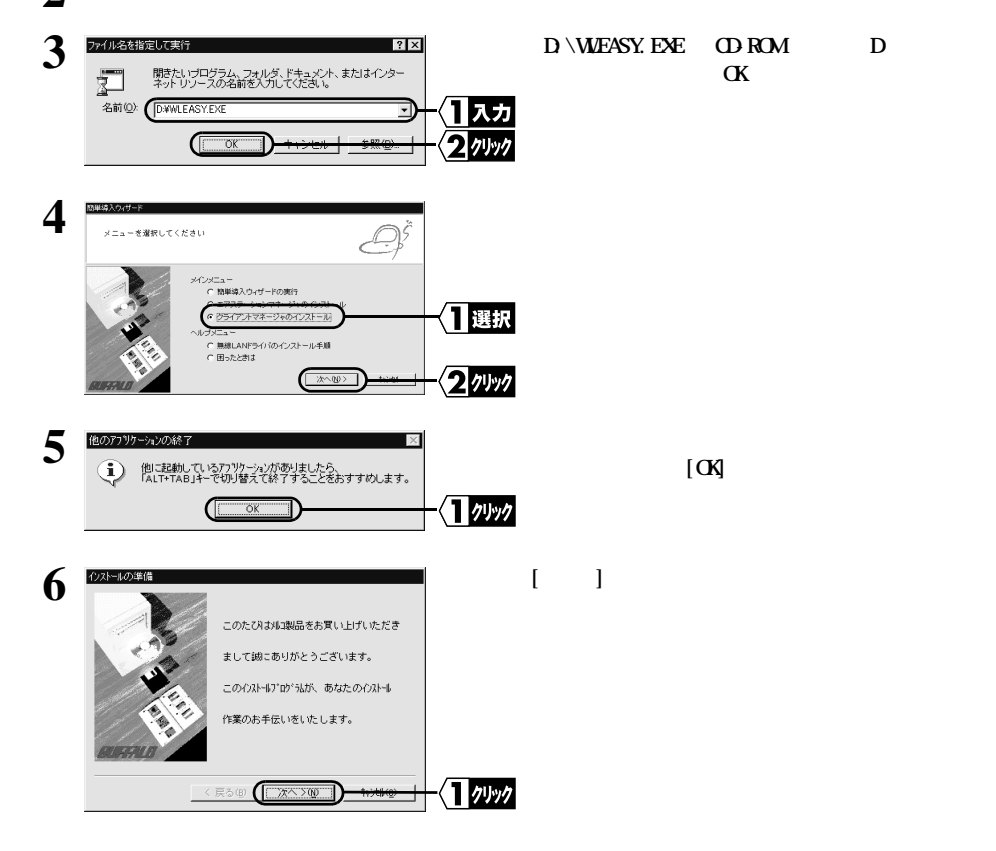

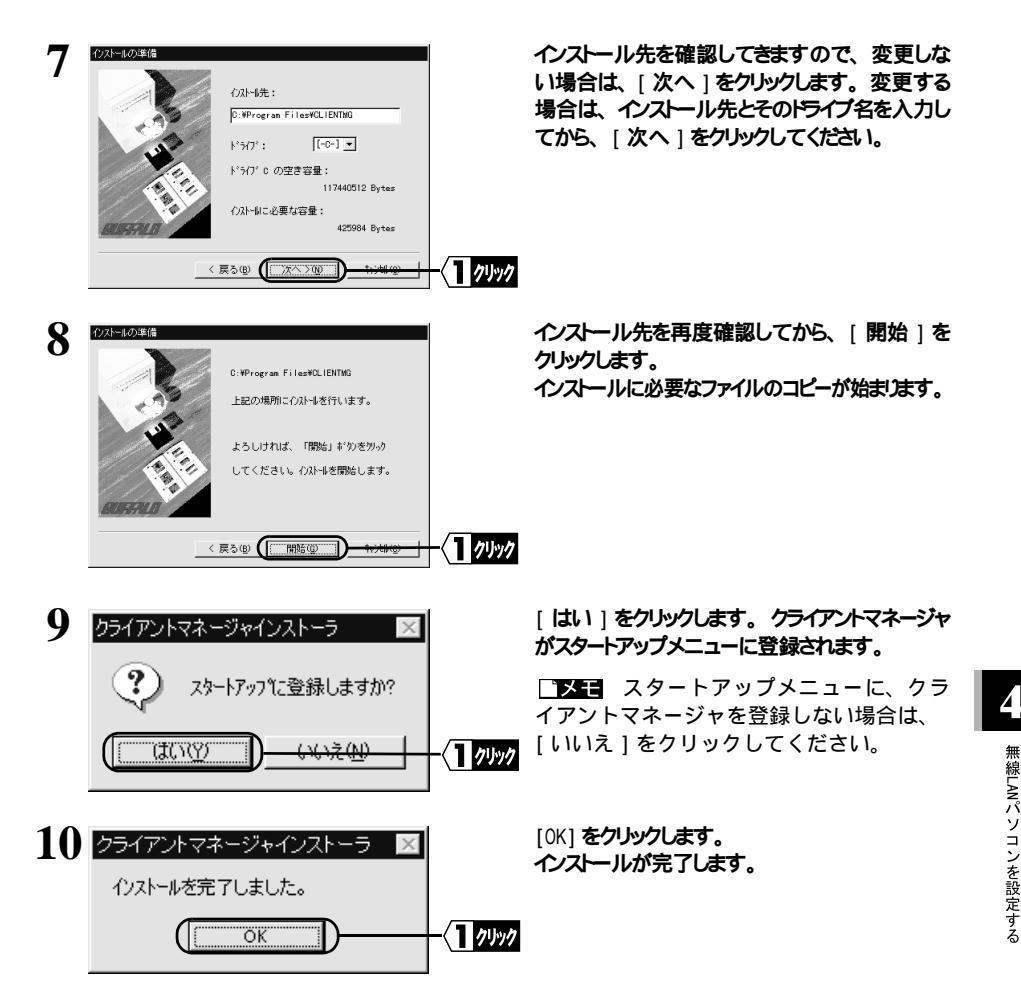

∑次へ「エアステーションへの接続」(P32)へ進みます。

□▼モ クライアントマネージャをアンインストールするときは、[スタート] - [プログラム]
 - [MELCO AIRCONNECT] - [クライアントマネージャアンインストール]を選択して、画面の指示に従ってください。

# エアステーションへの接続

ネットワークの設定が完了したら、設定用パソコンはエアステーションへの接続ができるようになっています。 設定用パソコンの設定情報(エアステーション情報ファイル)を他の無線 LAN パソコンへコピーして、他の 無線 LAN パソコンもエアステーションへ接続できるようにします。

### エアステーション情報ファイルの作成 < 設定用パソコン >

以下の手順で設定用パソコンからエアステーション情報ファイルを作成します。

- 1 フォーマット済みのフロッピーディスクを用意して、「エアステーション情報ファイルディスク」と書いたラベルを貼ってください。
- ⑦ [スタート]-[プログラム]-[MELCO AIRCONNECT]-[クライアントマネージャ を選択します。

| 3 |                                                                                                    | [編集]-[エアステーション検索]を選択します。                                                                            |
|---|----------------------------------------------------------------------------------------------------|----------------------------------------------------------------------------------------------------|
| 4 | AIRCOINECT - クライアントマネージャ  ファイルを) 編集(2) 表示(2) ヘルブ(2)  (注意) 通 図 の  (アンク・ション・クローク・アクローク・アローク・ア | エアステーションが検索され、 黒色で表示されま<br>す。 実際に接続しているエアステーションの前に<br>はアンテナマーク ( ▼ ) が表示されます。                       |
| 5 |                                                                                                    | 「ファイル」 - 「名前を付けて保存」を選択し<br>ます。                                                                      |
| 6 |                                                                                                    | 「保存する場所」欄に「3.5 インチ FD(A:)」を<br>選択し、「ファイル名」に「AIRSTATION .APD」な<br>ど適当な名前を入力して、[保存]をクリックしま<br>す。<br>7 |

以上でエアステーション情報ファイルの作成は完了です。

∑次へ 「エアステーション接続設定」(P33) へ進みます。

# エアステーション接続設定

設定用パソコン以外の無線 LAN パソコンは以下の手順で設定をおこないます。

1 [スタート]-[プログラム]-[MELCO AIRCONNECT]-[クライアントマネージャ を選択します。

| AIRCON                 | NECT - クライアントマネー             | -94     |     |        |
|------------------------|------------------------------|---------|-----|--------|
| 7741L(F)<br>間(()).     |                              | ルブ(円)   | (1) | 로 \$ R |
| 上書さ1米作<br>名前を付け        | 7( <u>5)</u><br>けて保存(A) グループ | 7名 転送速度 |     | 3.7/   |
| 接続(E)<br>手動設定<br>接続テスト | M)                           |         |     |        |
| 終了⊗                    |                              |         |     |        |

- [ファイル]-[開く]を選択します。
- 3 「エアステーション情報ファイルの作成」(P32)で作成した「エアステーション情報ファイ ルディスク」をフロッピードライブに挿入します。

|                                                                                                    | 「ファイルの場所」欄を「3.5 インチ FD」に変<br>更した後、情報ファイル(例:AIRSTATION.APD)<br>を選択し、[開く]をクリックします。 |
|----------------------------------------------------------------------------------------------------|----------------------------------------------------------------------------------|
| アイル名迎  ARSTATION AFD    アイルの増減の  AP4編9774184 AFD    第七日  第七日    第七日  第七日    第七日  第七日                                       | エアステーションの一覧がグレー表示されます。                                                           |
| PPセスポインドに接続できません   PPセスポインドに接続できません   PPセスポインドに接続できません   PPセスポインドに接続できません   PPセスポインドマネージャ   アイルビットマネージャ   アイルビットマネージャ   PF | エアステーションの一覧がグレー表示されてい<br>る状態で、エアステーションを運択し、「ファイ                                  |
|                                                                                                    | [0K] をクトウレます                                                                     |
| AP400059に指続します。<br>※)増号化送信を設定している場合は、ここで指定してください。<br>増号化のキー(W):                                                            | 【▶】 WEP による暗号化の設定を行って<br>いるときは、「暗号化キー」にパスワードを<br>入力してください。                       |
| 8 パケット送信中 区<br>ネットワーク上のエアステーションを検索中です。                                                                                     | エアステーションの検索が始まります。                                                               |

4

| ファイル(E) 編3 | €E)表示(V) ヘルプ(H) |         |
|------------|-----------------|---------|
|            | Z P             |         |
| エアステーション名  | <br>ら ヴルーブ名     | 転送速度    |
| AP4D0059   | GROUP           | 11 Mbps |
|            |                 |         |
|            |                 |         |
|            |                 |         |
|            |                 |         |

エアステーションへの接続が完了しました。

【▼モ エアステーションへの接続が完 了すると、エアステーションの表示がグ レーから黒に変わり、アンテナマーク(▼) が表示されます。エアステーションが黒で 表示されないときは、別冊「リファレンス マニュアル」の「第3章 困ったときは」 を参照してください。

□ 又モ エアステーションへの接続後は、「2Mbps」など遅い通信速度が表示されることがありま す。この場合は、実際に通信を行うと正常な通信速度が表示されます。

∑次へ「インターネットへ接続する」(P35)へ進みます。

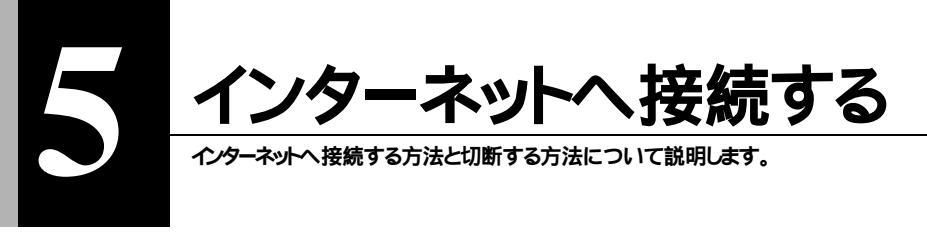

# インターネットへ接続・切断する

### インターネットへ接続する

ブラウザを起動してメルコのホームページを表示させてみましょう。

ここでは、Internet Explorer 4.0とNetscape Communicator 4.7 のプラウザでの起動方法について説明します。

**図評評** プラウザの起動時に、ホームページの表示設定がされていると、プラウザの起動毎に電話回線 が接続され、通信料金が発生します。

□★E 回線に接続完了するまでに、60秒程度の時間がかかります。そのため、タイムアウトにより、ホームページにアクセスできない旨のメッセージが表示されることがあります。この場合は、もう一度ホームページにアクセスしてください。(エアステーションの MODEM ランプ点滅中は、プロバイダに接続途中であることを意味します。)

Internet Explorer を起動する

ここでは、Internet Explorer4.0 での手順を例に説明します。

1 [スタート]-[プログラム]-[Internet Explorer]-[Internet Explorer]を選択します。

► インターネット接続ウィザードが起動したときは、「既にインターネット接続の設定がこのコン ピュータにあるので、今後はこのウィザードを表示しない」を選択し、「次へ」をクリックします。

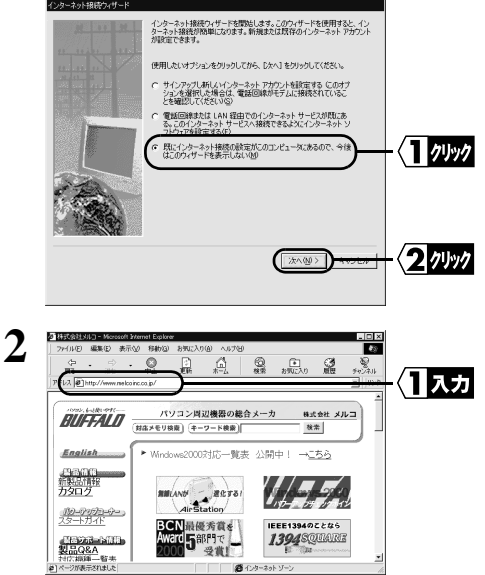

[アドレス]欄に「http://www.melcoinc.co.jp/」 と入力し、<Enter>を押します。 同様の手順で他のホームページのURLを指定す れば、指定したホームページが表示されます。

#### 次頁へ続く

5

インターネットへ接続する

3 メルコのホームページが表示されます。

Netscape Navigator を起動する

▲注意 Netscape Navigator を起動する前に、パソコンに Netscape Navigator がインストールされて いることを確認してください。

1 [スタート]-[プログラム]-[Netscape Communicator]-[Netscape Navigator]を選択 します。(Netscape Communicator4.7 をインストールした場合)

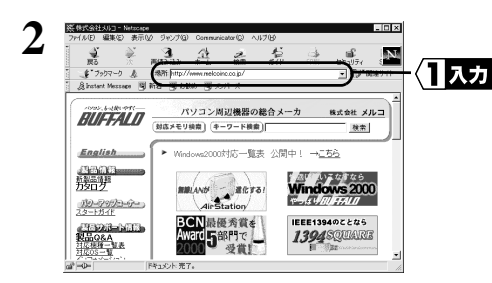

**3** メルコのホームページが表示されます。

[場所]欄に「http://www.melcoinc.co.jp/」 と入力し、<Enter>を押します。

同様の手順で他のホームページのURLを指定す れば、指定したホームページが表示されます。

▶参照 ホームページが表示されないときは、別冊「リフ s ァレンスマニュアル」の「第 3章 困ったときは」を参照してください。

### インターネットへの接続を切断する

インターネットへ接続中は、無通信時間が 150 秒間(出荷時設定)続くと、自動的に接続が切れるように なっています。 強制的にインターネットへの接続を切断する場合は、エアステーションマネージャから WEB 設 定画面を開き [回線切断]をクリックします。

□★ 切断までの無通信時間の設定を変更するときは、別冊「リファレンスマニュアル」の「第2章 こんなときは」の「電話回線の自動切断時間を変更する」を参照してください。

#### ⚠注意

- ・メールソフトで新着メールを一定時間毎に確認する設定になっているときは、その設定され た時間毎に回線が接続されます。そのため、予想した以上の通信料金が発生することがあ ります。ご注意ください。詳しくは、メールソフトのマニュアルをご覧ください。
- ・定期的にインターネット接続するプログラムが設定されている場合(ポイントキャストおよび アクティブデスクトップなど)、一定時間毎に回線が接続されます。そのため、予想した以 上の通信料金が発生することがあります。ご注意ください。

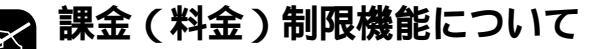

### 課金制限機能とは

ー定期間内で通信料金の上限を設定し、通信料金が上限を超えると、通信を自動的に切断する機能です。 本製品をご使用になる上で、システムに合わない設定をおこなうと、予想した以上の通信料金が発生する 可能性があります。このような過剰な課金を防ぐために、必ず、課金制限機能を有効にしてください。

出荷時の設定状態

本製品には、出荷時にあらかじめ以下の設定がされています。それぞれの値は調整可能ですが、出荷時 設定で過剰な課金が発生しにくくなるように設定されています。十分設定内容をご理解の上、調整してく ださい。(調整方法は「リファレンスマニュアル」の「こんなときは」を参照)

金額換算:10 円で通信できる時間を設定します。通信中の料金計算に用いられます。 出荷時設定 60 (秒 / 10 円) 市内への通信が中心になる場合は、「金額換算」を「180 秒」にすることをお勧めします。

1日 / 1ヶ月の最大課金:1日 / 1ヶ月の料金制限を設定します。この設定値を超えると通信が切断されます。 出荷時設定 1日 : 1500円

1ヶ月:30000円

**四時**133 使用頻度が高い場合は、「最大課金」を頻繁に超え、通信が強制的に切断されます。そのときは、「最大課金」の値を大きくすることで強制的切断を回避できます。ただし、値を大きくした場合、 過剰な課金がされていても発見しにくくなります。ご注意ください。

#### 課金制限機能の働き

本製品は「通信時間×金額換算」により、通信料金を計算します(NTTから通知される通信料金は反映 されません。)。計算された通信料金が「最大課金」で設定された値(出荷時設定 1日:1500円、1ヶ 月:30000円)を超えると、新規のダイヤルがおこなえなくなります。また、通信中に通信料金が「最大課 金」の設定値を超えた場合は、強制的に通信が切断されます。

「1日最大課金」は1日ごと、「1ヶ月最大課金」は1ヶ月ごとクリアされ、0に戻ります。

# 有線 LAN 上のパソコンからインターネットへ接続する

有線 LAN 上のパソコンからインターネットへ接続するときは、以下の手順で設定をおこないます。

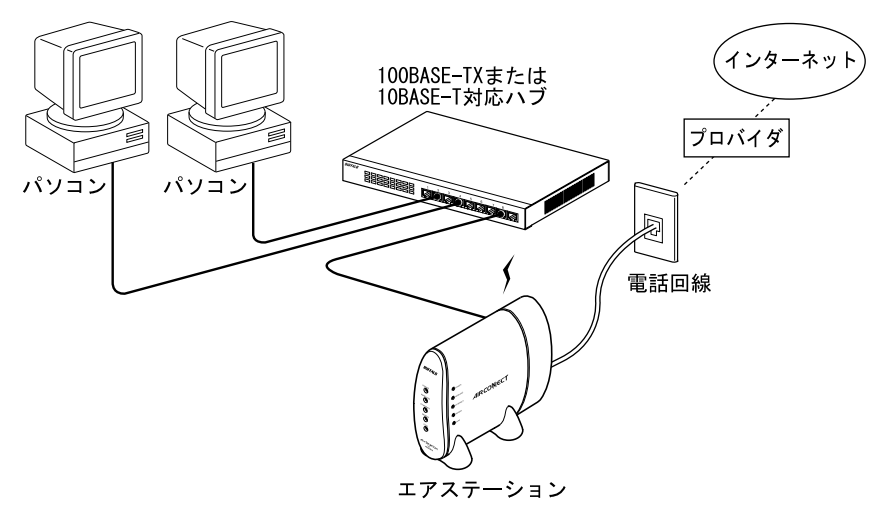

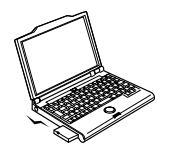

無線LANパソコン

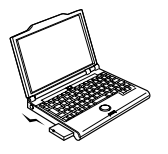

無線LANパソコン

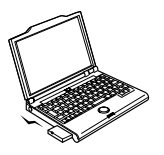

無線LANパソコン

- 1 本書「インターネット接続マニュアル」を参照して、無線LANパソコンからインターネット接続 ができるように設定をおこないます。
- アエアステーションとハブを UTP ストレートケーブルで接続します。

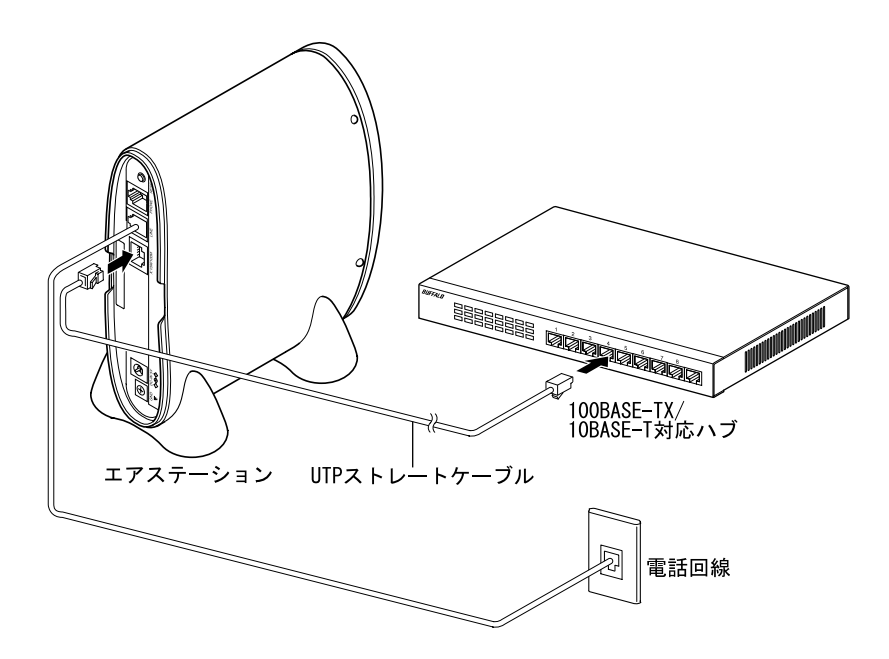

3 本書「インターネット接続マニュアル」の「第4章 無線 LAN パソコンを設定する」を参照して、有線 LAN 上のパソコンを設定してください。

#### ゴメモ

設定する際は、用語を以下のように読み替えてください。 無線 LAN パソコン 有線 LAN パソコン 無線 LAN カード LAN ボード / カード

⚠注意

- ・構築されている有線 LAN に DHCP サーバが存在する、または現在使用している IP アドレスを使いたいかたは、適宜エアステーションの IP アドレスを変更してください。
  その際、パソコンのデフォルトゲートウェイおよび DNS には、エアステーションの IP アドレスを設定してください。
- エアステーションの IP アドレスは、別冊「リファレンスマニュアル」の「第2章 こんなときは」の「エアステーションの IP アドレスを確認するには」を参照してください。
- 4 本書「インターネット接続マニュアル」の「第5章 インターネットへ接続する」を参照して、 インターネットへ接続してください。

## MEMO